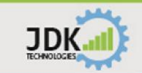

# InDTU300 Series User Manual

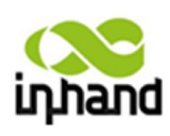

## **InHand Network**

All rights reserved. Republication without permission is prohibited.

# InDTU300 User Manual

#### **Copyright Notice**

JDK ....

Copyright © 2014 InHand Networks All rights reserved. Reproduction without permission is prohibited.

#### Trademarks

InHand is a registered trademark of InHand Networks. Other registered marks cited in this manual represented their respective companies.

#### Disclaimer

Information in this document is subject to change without notice and does not represent an obligation on the part of InHand Networks.

This user manual may include intentional technical or typographical errors. Changes are periodically made to the manual to correct such errors, and these changes are not informed in new editions.

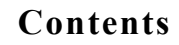

| INTRODUCTION TO INDTU300 SERIES   |    |
|-----------------------------------|----|
| 1.1 Overview                      | 5  |
| Important Safety Information      |    |
| 1.2 PACKAGE CHECKLIST             | 7  |
| 1.3 Product Features              | 7  |
| 1.3.1 Hardware Features           |    |
| 1.3.2 Software Features           |    |
| 1.4 TECHNICAL PARAMETERS          |    |
| 1.4.1 Standard Parameters         |    |
| 1.4.2 Serial Ports                |    |
| 1.4.3 SIM Card Connector          |    |
| 1.4.4 Housing                     |    |
| 1.5 Product Models                |    |
| 1.6 TYPICAL APPLICATION           |    |
| PRODUCT INSTALLATION              | 14 |
| 2.1 HARDWARE INSTALLATION         |    |
| 2.1.1 Fixing and Power Connection |    |
| 2.1.2 Power Supply                |    |
| 2.1.3 Check Network Connection    |    |
| 2.2 Software Installation         |    |
| PRODUCT CONFIGURATION             |    |
| 3.1 THE CONFIGURATION INTERFACE   |    |
| 3.2 THE CONFIGURATION MENU        |    |
| 3.2.1 "Local COM1"                |    |
| 3.2.2 "Local COM2"                |    |

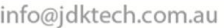

| Kall                                   | info@jdktech.com. |
|----------------------------------------|-------------------|
|                                        |                   |
| 3.2.3 "Work Mode"                      |                   |
| 3.2.4 "GPRS/CDMA Settings"             |                   |
| 3.3.5 "Data Center"                    |                   |
| 3.3.6 "Multi Center"                   |                   |
| 3.3.7 "Center Link Policy"             |                   |
| 3.3.8 "Others"                         |                   |
| 3.3.9 "IEC 101 Settings"               |                   |
| 3.3.10 "Device Manager"                |                   |
| 3.3.11 "Admin Access"                  |                   |
| 3.3.12 "ICMP Settings"                 |                   |
| 3.3.13 "Custom UDP"                    |                   |
| 3.3 READ AND WRITE CONFIGURATION       |                   |
| 3.4 Modify Configuration               |                   |
| 3.5 FIRMWARE UPGRADE                   |                   |
| 3.6 READ DEVICE LOG                    |                   |
| CHAPTER 4 APPLICATION OF PRODUCT       |                   |
| 4.1 DC Mode Introductions              |                   |
| 4.2 Link Mode                          |                   |
| 4.2.1 Always Online                    |                   |
| 4.2.2 Connect on Demand                |                   |
| 4.3 CHECK SYSTEM AND CONNECTION STATUS |                   |
| CHAPTER 5 CONFIGURATION GUIDE          |                   |
| 5.1 INDTU300 AS A TCP CLIENT           |                   |
| 5.2 INDTU300 AS A SMS MODEM            |                   |
| FAQ                                    |                   |
| SUPPORT                                |                   |

# **Introduction to InDTU300 Series**

## **1.1 Overview**

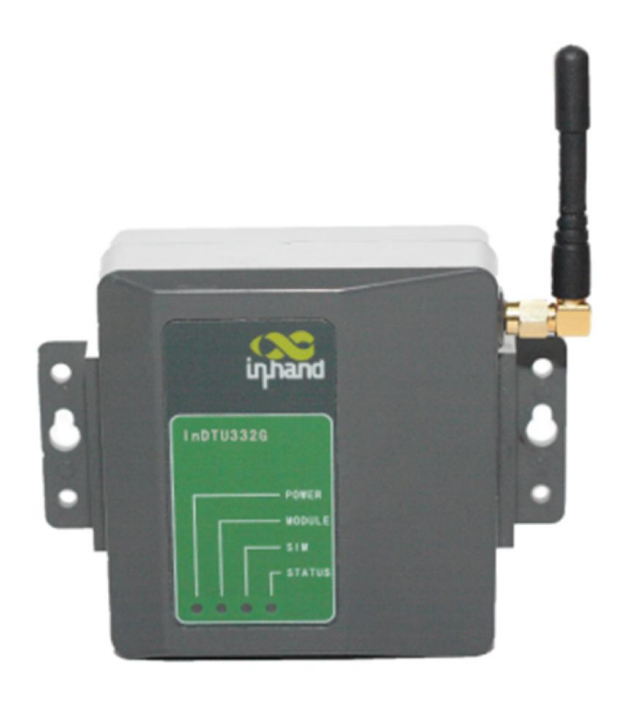

The InDTU300 Series of industrial quad-band GSM/GPRS Digital Terminal Units (DTU) are designed to transmit serial data over GSM/ GPRS mobile networks. The modems are light-weighted, compact-designed modems combined with rich features of high performance, high security, and low power consumption. And they bases on professional industrial chip design capable to work robustly in harsh outdoor circumstances, for example, wide operation temperature ranging from -25<sup>ID</sup> to 70<sup>ID</sup>(-13~158<sup>ID</sup>), wide range power input from 5V to 35V and strict EMC conditions. The modems can support several management tools include handheld configuration tool, Device Manager, which significantly reduce the maintenance and installation cost for customers.

InDTU300 is well proven product approved by high end customers including Siemens, Schneider Electric, China State Grid and etc. And it is compliant with smart grid industrial DL/T 721-2000 Standard of tele-control in Power Grid automation system.

#### **Important Safety Information**

#### This product is not intended for use in the following circumstances

- Area(s) where radio transmission equipment (such as cell phone) are not permitted.
- Hospitals, health care facilities and area(s) where cell phones are restricted by law.
- Gas stations, fuel storage and places where chemical are stored.
- Chemical plants or places with potential explosion hazard.
- Any metal surface that may weaken the radio signal level.

#### **RF** safety distance

For GPRS router, the compliance boundary distance is r=0.26m for GSM 900MHz and r=0.13m for DCS 1800 M Hz.

#### Warning

JDK.

This is a class A product. In a domestic environment this product may cause radio interference in which case the user may be required to take adequate measures.

#### WEEE Notice

The Directive on Waste Electrical and Electronic Equipment (WEEE), which entered into force as European law on 13th February 2003, resulted in a major change in the treatment of electrical equipment at end-of-life.

The purpose of this Directive is, as a first priority, the prevention of WEEE, and in addition, to promote the reuse, recycling and other forms of recovery of such wastes so as to reduce disposal.

The WEEE logo (shown at the left) on the product or on its box indicates that this product must not be disposed of or dumped with your other household waste. You are liable to dispose of all your electronic or electrical waste equipment by relocating over to the specified collection point for recycling of such hazardous waste. Isolated collection and proper recovery of your electronic and electrical waste equipment at the time of disposal will allow us to help conserving natural resources. Moreover, proper recycling of the electronic and electrical waste equipment will ensure safety of human health and environment.

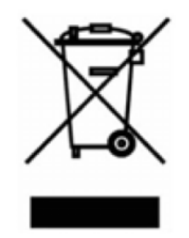

For more information about electronic and electrical waste equipment disposal, recovery, and collection points, please contact your local city centre, household waste disposal service, shop from where you purchased the equipment, or manufacturer of the equipment.

## 1.2 Package Checklist

JDK.

We put each InDTU300 in a box with standard accessories. Additionally, there're optional accessories can be ordered. When you receive our package, please check carefully, if there're items missing or appearing to be damaged, please contact with InHand Networks sales representative.

#### Items in package include:

Standard Accessories:

| Accessories                             | Description        |  |
|-----------------------------------------|--------------------|--|
| InDTU300 Serials DTU                    | 1                  |  |
| Antenna                                 | 1 Cellular Antenna |  |
| Block Terminal                          | 1                  |  |
| Document and Software CD                | 1                  |  |
| Qualification Certificate and Guarantee | 1                  |  |
| Card                                    |                    |  |

**Optional Accessories:** 

| Accessories                | Description |
|----------------------------|-------------|
| SMA antenna extension cord | 1           |
| Dever Cord (12VDC 1000mA)  | 1           |
| gain antenna               | GPRS/CDMA   |

## **1.3 Product Features**

## **1.3.1 Hardware Features**

InDTU300 series works on the GPRS/CDMA data communication system; a GPRS/CDMA module is integrated in the hardware system to provide reliable communication with GPRS/CDMA mobile network. The hardware is constructed with high performance MPU and peripheral FLASH, enabled powerful processing capability. By supporting multiple standards of industrial bus, it also has good extendibility. The InDTU300 series have been widely used in remote and on-site data collection, remote monitoring, and on-site control in different industries.

Below is an illustration of the hardware structure of InDTU300:

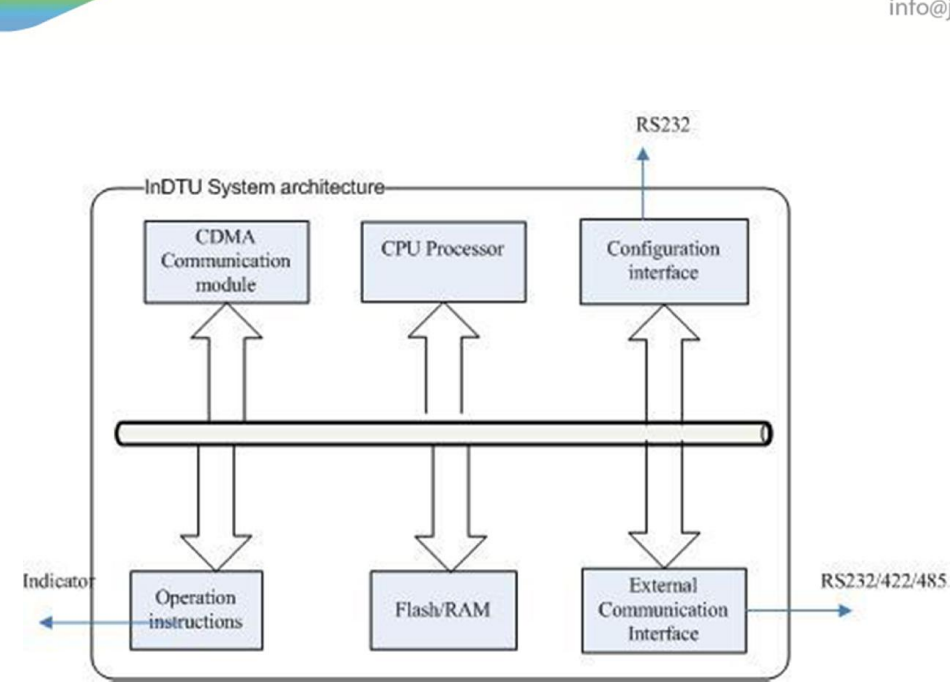

Hardware Structure of InDTU300

#### **Key features:**

JDK.

- Exquisite look with fast installation design;
- Moisture proof and anti-interference design;
- Industrial-grade wide voltage range: 5-35VDC;
- Industrial-grade temperature range:  $-20^{\circ}C \sim +70^{\circ}C$ .

# **1.3.2 Software Features**

InDTU300 products realize wireless data communication between serial devices at remote control stations and the central control system. The main functions of InDTU300 are listed in Table below.

| Category        | Function                         | Description                                                                                         | Notes                                                                           |
|-----------------|----------------------------------|----------------------------------------------------------------------------------------------------|---------------------------------------------------------------------------------|
|                 | Support                          | Support GPPS/CDMA network                                                                           |                                                                                 |
|                 | GPRS/CDMA                        | Support OF K5/CDWA network.                                                                         |                                                                                 |
|                 | Serial-port                      | Configure via external serial-port                                                                  |                                                                                 |
|                 | Configuration                    | Configure via external serial port.                                                                 |                                                                                 |
|                 | Status Indication                | LED indication of operation status.                                                                 |                                                                                 |
|                 | Flexible Installation            | Support wall or desk installation.                                                                  |                                                                                 |
|                 | VPDN connection                  | Support Virtual Private Data Network.                                                               |                                                                                 |
|                 | Transparent                      | Transparent and two-way transmission                                                                |                                                                                 |
|                 | Transmission                     | of application data.                                                                                |                                                                                 |
|                 | Protocol Conversion              | DC(private protocol), MODBUS bridge.<br>Self-defined UDP protocol.                                  |                                                                                 |
|                 | Always Online                    | Keep connected to the application                                                                   |                                                                                 |
|                 | Mode                             | server.                                                                                             |                                                                                 |
|                 | Connect on Demand                | Connect to the application server when                                                              |                                                                                 |
|                 | Mode                             | triggered by configured activation                                                                  |                                                                                 |
|                 |                                  | In Connect on Demand Mode, trigger                                                                  |                                                                                 |
|                 | Trigger by COM<br>Data           | hibernating InDTU300 to connect to the                                                              |                                                                                 |
|                 |                                  | network by sending local COM data                                                                   |                                                                                 |
|                 |                                  | In Connect on Demand Mode, trigger                                                                  |                                                                                 |
|                 | Trigger by Call                  | hibernating InDTU300 to connect to the                                                              |                                                                                 |
| Basic Functions |                                  | network by a phone call.                                                                            |                                                                                 |
|                 |                                  | In Connect on Demand Mode, trigger                                                                  |                                                                                 |
|                 | Trigger by SMS                   | hibernating InDTU300 to connect to the                                                              |                                                                                 |
|                 |                                  | network by DM.                                                                                      |                                                                                 |
|                 | Timed Online                     | Set time to auto trigger InDTU300 to                                                                |                                                                                 |
|                 | /Timed Offline                   | connect or get off the network.                                                                     |                                                                                 |
|                 |                                  | Export device log from the serial port,                                                             |                                                                                 |
|                 | Device Log                       | for the technical staff to check running                                                            |                                                                                 |
|                 |                                  | status of InDIU.                                                                                    |                                                                                 |
|                 | Multiple Serial-port             | Supported baud rate: 1200~115200bps                                                                 |                                                                                 |
|                 | Rate                             | Supported build fute. 1200 1102000p3.                                                               |                                                                                 |
|                 | RS232/485                        | Support RS232/485 communication                                                                     | Ports differ by                                                                 |
|                 |                                  | F F                                                                                                 | product model.                                                                  |
|                 | Soft Watch-dog                   | Watch-dog mechanism preventing system halt.                                                         |                                                                                 |
|                 | Authentication by<br>User Grades | Support 2 user grades: administrator,<br>and general user.<br>Username and password are required to | Default administrator<br>username: adm<br>Password: 123456<br>General username: |
|                 |                                  | use local management functions.                                                                     | guest                                                                           |

|           |                     |                                            | Password: 123456       |
|-----------|---------------------|--------------------------------------------|------------------------|
|           |                     |                                            | Before the power       |
|           |                     |                                            | outage, the super      |
|           |                     |                                            | capacitance needs to   |
|           |                     | During a power outage, the internal        | be supplied with       |
|           | Real-time Clock     | super capacitance will supply power to     | power for no less than |
|           |                     | RTC to keep the system time running.       | 2 hours; otherwise the |
|           |                     |                                            | system will restore to |
|           |                     |                                            | the default time:      |
|           |                     |                                            | 1970-1-1 0:0:0         |
|           |                     |                                            | To implement through   |
|           | Restore Default     | Write in default settings while erasing    | the configuration      |
|           |                     | all current settings.                      | program.               |
|           | PPP Protocol        |                                            |                        |
|           | Support             | Point to Point Dialing Protocol.           |                        |
|           | CHAP Certification  | Certification method.                      |                        |
|           | PAP Certification   | Certification method.                      |                        |
|           |                     | Maintain connection to the operator's      |                        |
|           |                     | network, preventing forced hibernation.    |                        |
| Network   | PPP Layer Heartbeat | May detect stability of the dial-up        |                        |
| Functions |                     | connection.                                |                        |
|           |                     | Maintain connection to the operator's      |                        |
|           | ICMP Detection      | network.                                   |                        |
|           | TCP Laver           | Detect connection with application         |                        |
|           | Heartbeat           | server on the TCP layer.                   |                        |
|           | Application Laver   | Detect connection with application         |                        |
|           | Heartbeat           | server on the application layer.           |                        |
|           | Upgrade             | Upgrade through local serial port.         |                        |
|           | 10                  | Export and save the configuration of       |                        |
|           | Configuration       | InDTU300, or import the backup             |                        |
|           | Import/Export       | configuration file into InDTU300.          |                        |
|           |                     |                                            | Read with the          |
|           |                     | Store key device log in the flash          | configuration          |
|           | Log                 | memory.                                    | program or control     |
|           |                     | ,<br>,                                     | panel.                 |
| Advanced  |                     | Issue configuration, SMS trigger, and      | 1                      |
| Functions | Device Manager      | remote upgrade commands from DM            |                        |
|           | Function            | platform management device.                |                        |
|           |                     |                                            | This function requires |
|           | TCP Console         | Remote telnet with InDTU300 to check       | a SIM card that can    |
|           | Function            | the operation status, read device log, and | get a public-network   |
|           |                     | remote upgrade.                            | IP.                    |
|           |                     | Allow TCP client to connect to             | Convenient for         |
|           | TCP Server Function | InDTU300.Now InDTU300 and the              | remote debugging of    |

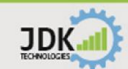

|              |                                      | TCP client form a bridge.        | user's equipment.      |
|--------------|--------------------------------------|----------------------------------|------------------------|
|              |                                      |                                  | This function requires |
|              |                                      |                                  | a SIM card that can    |
|              |                                      |                                  | get a public-network   |
|              |                                      |                                  | IP.                    |
|              | SMC madam                            | LEDTU and action of a SMS modern | This function need a   |
| SWIS modelin | InD I O can serve as a SIVIS modern. | special firmware.                |                        |

# **1.4 Technical Parameters**

# **1.4.1 Standard Parameters**

| Function Description   | Support GPRS/CDMA network, realize wireless data communication between               |  |  |  |  |
|------------------------|--------------------------------------------------------------------------------------|--|--|--|--|
|                        | remote serial devices and central control system.                                    |  |  |  |  |
| Serial Port            | RS232\RS485                                                                          |  |  |  |  |
| Antenna                | SMA 50 Ω                                                                             |  |  |  |  |
| SIM/UIM Card Slot      | Flip                                                                                 |  |  |  |  |
| Working Voltage        | 5-35VDC                                                                              |  |  |  |  |
| Working Current        | Standby: 12mA@12VDC, Communication: 45mA@12VDC, Peak Consumption:                    |  |  |  |  |
|                        | 100mA@12VDC                                                                          |  |  |  |  |
|                        | Notes: Above data is the test result in a particular network. In different networks, |  |  |  |  |
|                        | standby current ranges between 8~14mA@+12VDC, communication current ranges           |  |  |  |  |
|                        | between 35~55mA@+12VDC.                                                              |  |  |  |  |
| Recommended Power      | 1000mA@12VDC                                                                         |  |  |  |  |
| Supply                 |                                                                                      |  |  |  |  |
| Networking             | Support serial port bridge mode, maintaining two-way data transmission.              |  |  |  |  |
| Protocol Support       | TCP \UDP, DCUDP\DCTCP, MODBUS bridge                                                 |  |  |  |  |
| Diagnosis              | LEDs (power supply, network connection), device log                                  |  |  |  |  |
| Alarm                  | LEDs                                                                                 |  |  |  |  |
| Working Temperature    | -20 °C∼+70°C                                                                         |  |  |  |  |
| Storage/Transportation | -40 °C∼+85°C                                                                         |  |  |  |  |
| Temperature            |                                                                                      |  |  |  |  |
| Working Humidity       | 5%~95% (non-condensing)                                                              |  |  |  |  |

# **1.4.2 Serial Ports**

- a. Port Type: RS232 or RS485
- b. Data Bit: 8

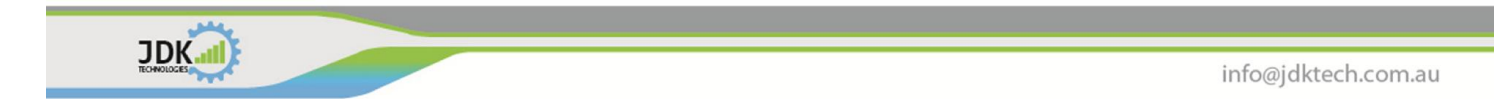

- c. Stop Bit: 1
- d. Check Bit: N/O/E
- e. Baud Rate: 1200/2400 / 4800 / 9600 / 14400/19200 / 38400/ 57600 / 115200
- f. Flow Control: None

# 1.4.3 SIM Card Connector

- a. Working Voltage: 3V/1.8V
- b. Slot Form: Flip

# 1.4.4 Housing

Dimensions: length x width x height - 110 X 85 X35 mm (Please refer to the below illustration.) Installation: fast fixing, quick and convenient

Anti-shock: minimum number of connectors, excellent anti-shock performance

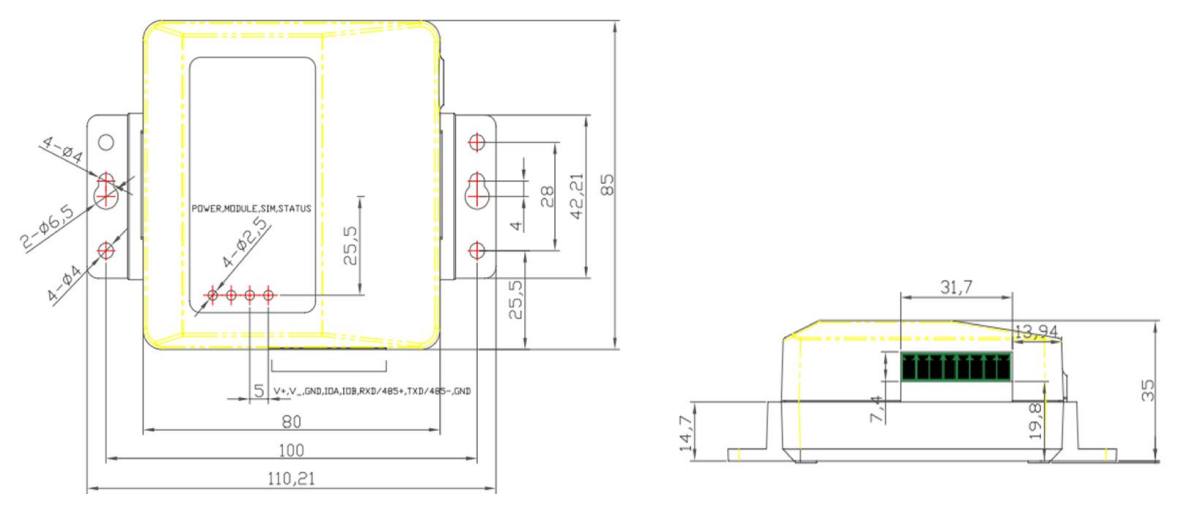

Product Dimensions

## **1.5 Product Models**

| Name              | Power supply | Serial              | Panel |
|-------------------|--------------|---------------------|-------|
| InDTU311GT68-232D | 5-35V DC     | RS-232DB9 connector |       |
| InDTU331GS37-232D | 5-35V DC     | RS-232DB9 connector |       |

| InDTU331GS37-232P | 5-35V DC | RS-232Pin9 connector   |  |
|-------------------|----------|------------------------|--|
| InDTU332G855-232  | 5-35V DC | RS-232 terminal        |  |
| InDTU332G855-485  | 5-35V DC | RS-485 terminal        |  |
| InDTU332G837-232  | 5-35V DC | RS-232 terminal        |  |
| InDTU332G837-485  | 5-35V DC | RS-485 terminal        |  |
| InDTU332G852-232  | 5-35V DC | RS-232 terminal        |  |
| InDTU332G852-485  | 5-35V DC | RS-485 terminal        |  |
| InDTU332CH23-232  | 5-35V DC | RS-232 terminal        |  |
| InDTU332CH23-485  | 5-35V DC | RS-485 terminal        |  |
| InDTU312GT68-232  | 5-35V DC | RS-232 terminal        |  |
| InDTU312GT68-485  | 5-35V DC | RS-485 terminal        |  |
| InDTU314GT68-TTL  | 5-26V DC | TTL 5V Pin20 connector |  |
| InDTU314GT68-232  | 5-26V DC | RS-232 Pin20 connector |  |
| InDTU317GN59-TTL  | 5-26V DC | TTL 5V Pin20 connector |  |
| InDTU317GN59-232  | 5-26V DC | RS-232 Pin20 connector |  |

Notice:

The all InDTU300 series most have the same function, this guide's manual compiled according to InDTU300 common configuration. The difference in different model of product will be marked in the corresponding location.

The function the manual mentioned maybe change with continuous product upgrades, without notice.

## **1.6 Typical Application**

InDTU300 series uses GPRS/CDMA network as bearer network to carry out remote data collection and transmission, and implement remote monitoring in industry. A complete solution will enable the customer to gain utmost production and operation efficiency while with minimal investment. Below is an illustration of the typical network pattern of InDTU300.

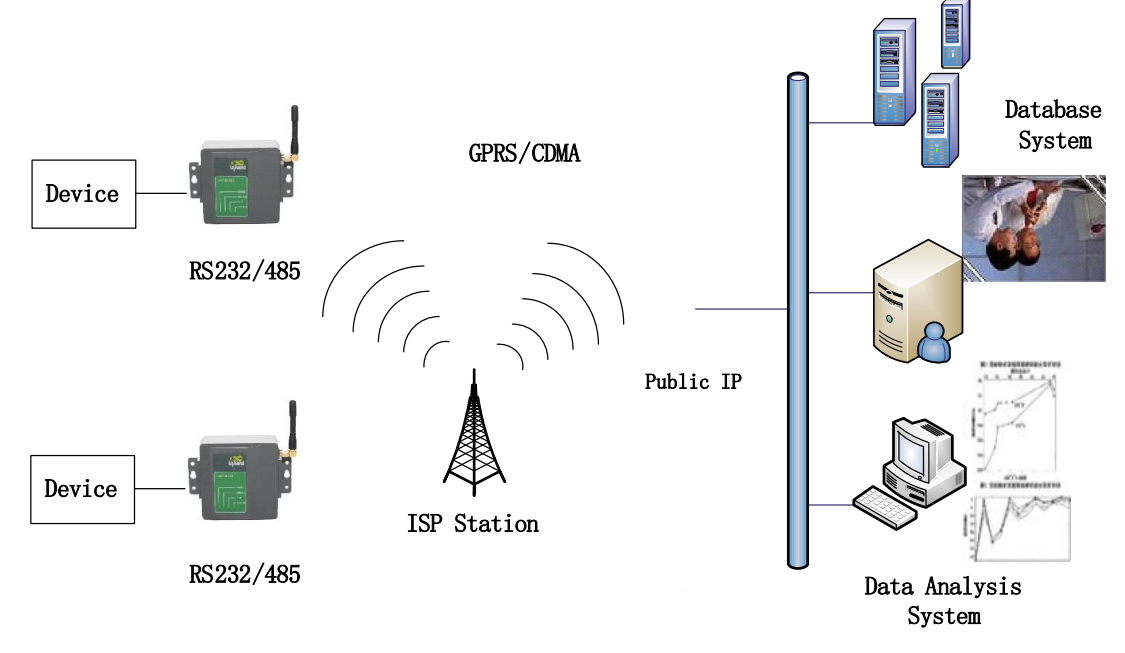

Typical application topology

# **Product Installation**

The installation of the product includes: Hardware installation and Software installation (optional). We give example by InDTU332.

## 2.1 Hardware Installation

Note: Please do not install this product when power supply is connected.

JDK.

# 2.1.1 Fixing and Power Connection

JDK

InDTU332 is hold in a plastic housing. On the bottom of the housing, there are screw holes for fixing the InDTU332.

1. Connectors on the housing are listed in the following table:

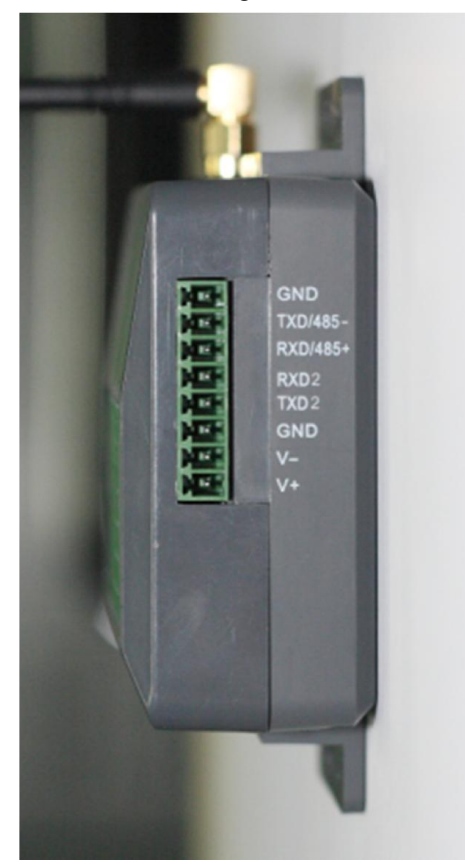

| Connectors | Description                 | Notes                                 |
|------------|-----------------------------|---------------------------------------|
| GND        | Digital ground              | Provide serial port ground connection |
| TXD/485-   | 232 sending, 485-           |                                       |
| RXD/485+   | 232 receiving, 485+         |                                       |
| RXD2       | Configure serial receiving, |                                       |
|            | support 232 only            |                                       |
| TXD2       | Configure serial sending,   |                                       |
|            | support 232 only            |                                       |
| GND        | Digital ground              | Provide serial port ground connection |
| V-         | Cathode                     |                                       |
| V+         | Anode                       |                                       |

2. SIM Card Installation

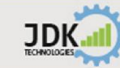

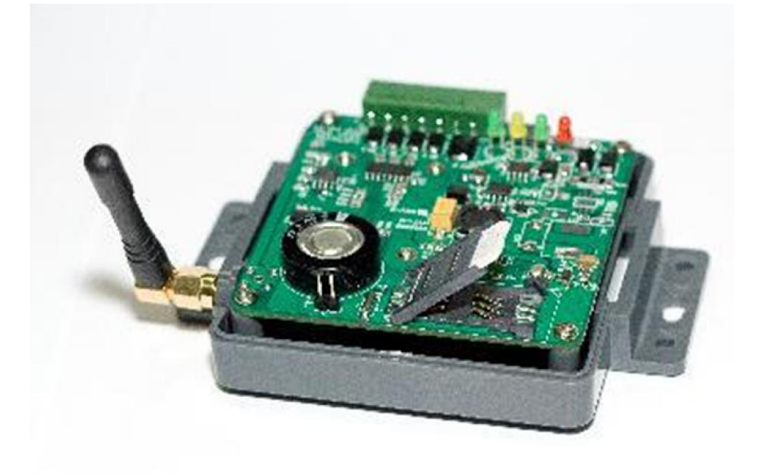

Slide and open the upper cover as shown in above picture, insert the SIM card into the slot properly, Then slide back the upper cover to close the housing.

#### 3. Antenna Installation

Put the enhanced antenna's connector into the antenna opening on the housing, screw tightly. Place the amplifier of the enhanced antenna at a place where it can receive GPRS/CDMA signal.

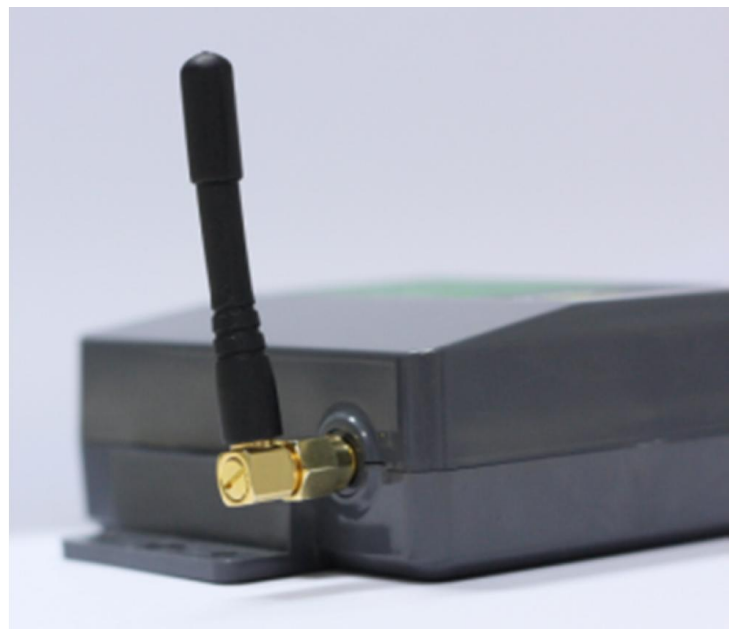

## 2.1.2 Power Supply

Support 5-35V DC power input, ripple wave is smaller than 100mV. Connect anode of the DC power to V+ terminal, cathode to V- terminal.

#### **2.1.3 Check Network Connection**

After the SIM card is put in and antenna is installed, connect the power cord of InDTU332 to a power supply, make sure it is connected properly, and then switch on InDTU332. If the MODULE LED flashes (- the indication of On, Off, Flash will differ by the module), it indicates a network has been found.

Refer to Section 4.3 for LED indications.

#### 2.2 Software Installation

JDK.

To deploy a complete remote monitoring system, the user needs to install corresponding software on the centre, or develop own centre software with the development kit we provide. If applied InHand private protocol, InHand can provide the necessary testing tool, please check in the tool kit for it.

You can use the "InDTU configuration tool" to configure InDTU332.Please check in the tool kit.

# **Product Configuration**

## **3.1 The Configuration Interface**

After the installation is completed with InDTU300 powered off, connect InDTU300 to a PC with a RS232 serial cable. Then power on InDTU300 and start to configure it through the local serial port.

Run "InDTU\_Confirguation.exe" and the configuration window will pop up as below.

| InDTU Configuration 20120206                                                                                                    |                                                                                                    |                             |                                                        |                                                           |                                                              |
|----------------------------------------------------------------------------------------------------|----------------------------------------------------------------------------------------------------|-----------------------------|--------------------------------------------------------|-----------------------------------------------------------|--------------------------------------------------------------|
| - Configuation - Local COM1 - Local COM2 - Local COM2 - Work Mode - GPRS settings - Data Center - Multi-Center - Center Link Policy - Center Link Policy - EC 101 Settings - Device Manager - Device Manager - De | Physies COM Settings<br>COM Select COM3<br>Baudrate 115200<br>Advanced B, None,<br>Restore to Default W<br>Firmware Upgrade                                    | Auto     rite Conf, File    | PC Time<br>DTU Time<br>Current User<br>Read Conf. File | 2012/11/19 14:34:41<br>Logout<br>Save Conf. File Load Con | Sync Time<br>Login<br>f. File Read Log<br>etect DTU Download |
| <ul> <li>Admin Access</li> <li>ICMP Settings</li> <li>Custom UDP</li> </ul>                                                                                                    | Configuation<br>>>>> Local COM1<br>Baud Rate: 9600<br>Serial Data Bit: 8 bit<br>Serial Stop Bit: 1 bit<br>Serial Check Bit: None<br>Serial Scan Interval(100ms | ): 2                        |                                                        | Next                                                      | Forward                                                      |
|                                                                                                    | 2012/11/19 14:12:36 : Program<br>2012/11/19 14:12:36 : Open Po                                                                                                 | start with defau<br>rt COM3 | It baudrate: 115200                                    |                                                           |                                                              |

At each launch, the configuration program will auto run a hardware check. If the result of the hardware check is normal, the login box will pop up, requiring the user to input username and password (default: adm/123456).

Input username in the username dialog box, click "OK"; then input password in the password dialog box, click "OK". The "Login success" box will pop up if the login succeeds, otherwise the "Login failure" box will pop up. When login succeeds, the username will appear at "Current User" in the "Physics COM Settings" section.

If the user would not login at the beginning, just click "Cancel" and login anytime after by clicking the login button. After logged in, the login button will change to logout, user may also click the logout button anytime to cancel the login status.

#### Note:

Default username of administrator is "adm", password is "123456". Default username of general user is "guest", password is "123456". Both username and password distinguish capital and small letters.

Now let's look at the main configuration interface:

In the "Physics COM Settings" section on the top, user may select COM, baud rate, and serial port parameters.

The configuration tool will auto identify available COMs on current PC, these COMs will then appear in the drop-down list of "COM Select" (the auto identification of available COMs will take a while, after clicking on this item, please wait for the COM list to appear), please select the COM that connect with InDTU300.

2. After the right COM is selected, user may click "Write Conf. File" or "Read Conf. File" to write or read the configuration of InDTU300. Or click "Save Conf. File" to export the configuration as a text file; click "Load Conf. File" may import the saved configuration file back into the configuration tool.

3. The bottom information window displays current operation and whether the operation is successful.

4. The "Sync Time" button will set system time of the device to the current time of the PC, after clicking "Sync Time", the configuration tool will auto read the device time and display it at "DTU time" in the "Physics COM Settings" section.

5. User may upgrade the firmware through a serial port by the "Firmware Upgrade" option. Detailed upgrade steps are introduced in Section 3.5 "Firmware Upgrade".

6. When reading and writing of the configuration is successful, the software version of InDTU300 will display at "Version" on the bottom bar.

7. Click an item in the menu tree on the left, the information window on the right will display the configurations under this menu item. Click on an item in the 1st-level menu, all the configurations under this item will display in the information window, user may review the configurations by rolling through the drop-down list. Click on one of item in the menu tree will open the next level menu. Click on the 3-rd level menu, it will enter the configuration input window. Please refer to the picture below.

8. "write Conf" and "Download(Firmware)" can only be accessed by the administrator; general user can't change the configuration or firmware of InDTU300.

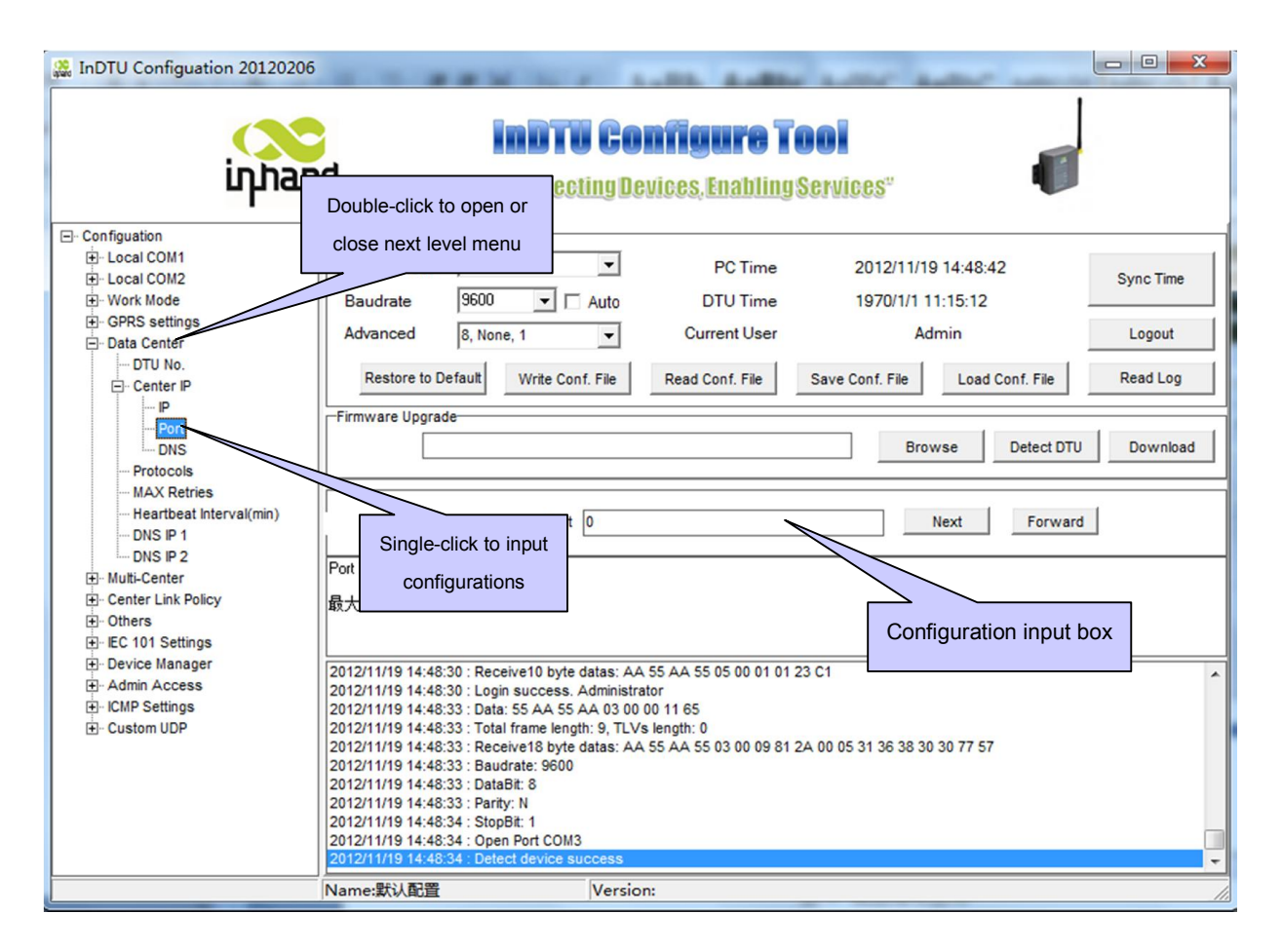

## 3.2 The Configuration menu

This part will introduce the configuration menu of InDTU300.

### 3.2.1 "Local COM1"

JDK II

Baud Rate: 1200, 2400, 4800, 9600, 14400, 19200, 38400, 57600, or 115200 bps Serial Data Bit: 8 bit Serial Stop Bit: 1, 1.5, or 2 bit Serial Check Bit: None/Odd/Even Serial Scan Interval (100 ms): may just set to the default 10 Serial Timeout (s): may just set to the default 5 Frame Size (Byte): default is 1024, may set to any value between 10~1024

### 3.2.2 "Local COM2"

Baud Rate: 1200, 2400, 4800, 9600, 14400, 19200, 38400, 57600, or 115200 bps Serial Data Bit: 8 bit Serial Stop Bit: 1, 1.5, or 2 bit Serial Check Bit: None/Odd/Even Serial Scan Interval (100 ms): may just set to the default 10 Serial Timeout (s): may just set to the default 5 Frame Size (Byte): default is 1024, may set to any value between 10~1024

#### 3.2.3 "Work Mode"

You can select the work mode of InDTU.

Link Mode: Always Online, Connect On Demand.

- In "Always Online" mode, InDTU300 keeps staying online and will auto reconnect whenever dropped off. The Trigger by Call/SMS/COM data and Timed Activation functions are effective only in the "Connect on Demand" mode.

Trigger by Call: open, close.

 Generally should set to "open", so in the "Connect On Demand" mode, any incoming phone call will trigger InDTU300 to connect to the network.

Trigger by SMS: open, close.

- If set to "open", in the "Connect On Demand" mode, any incoming short message from DM will trigger InDTU300 to connect to the network.

Trigger by COM Data: open, close.

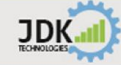

- Generally should set to "open", so in the "Connect on Demand" mode, any incoming data through the local serial port will trigger InDTU300 to connect to the network.

Timing Active Interval (m): Time interval to reconnect to the network whenever after InDTU300 enters sleep mode, value range is between 0~1440.

Timing Offline (m): Time interval to get offline and restart, value range is 0~60. If the value is 0, the interval is infinitely long. Usually should set to 0.

Device Data/Control Flow: Yes

Note: When set to "Connect on Demand" mode, please at least turn on 1 of the 3 trigger mechanisms.

## 3.2.4 "GPRS/CDMA Settings"

Auto Dialup: on, off.

On: dialup automatically after configuration Off: dialup on demand (triggered by SMS/Call/Serial Data) Dialup Number, default: \*99\*\*\*1#, provided by local mobile operator. APN/Username/Password : provided by local mobile operator PPP Heartbeat Interval : the heartbeat to keep link alive Redial Interval: when ppp dialup failed, after this interval, InDTU300 will redial MAX Retries: after MAX Retries and no dialup successful, InDTU300 will reboot

## 3.3.5 "Data Center"

Configure your data center IP address and the service port.

DTU Number: DTU identification number (only when using DC protocol, it need to configure)

Center IP: input the data center server IP address, port number, and DNS (the IP address must be a fixed IP, if you have DNS only, just set it blank and turn to DNS).

Protocols: TCP/UDP client, Modbus Bridge. For Kingview SCADA, you can also set DC UDP protocols. The DC protocol is InHand private protocol, it apply for marking different DTU which own a private IP address. We can provide the SDK if you want to use it.

MAX Retries: Maximum resend times when transmission failed. 0 (TCP protocol can auto resend).

Heartbeat Interval (m): The interval of heartbeat pack, value range is 1~60

DNS IP 1: 0.0.0.0 (or the DNS address of your private address.

DNS IP 2: 0.0.0.0 (or the DNS address of your private address.

### 3.3.6 "Multi Center"

If enabled Multi Center pattern, the field data can be sent to at most 5 data center. User needs to fill in the IP address, port number, domain name for every center.

Leave it blank if Single Center pattern is selected.

Note: If Multi Center not enabled, please set the IP address and port number of all the non-centers to zero.

#### 3.3.7 "Center Link Policy"

MIN Re-link Interval (s): the minimum interval to re-link after connection fails in TCP

MAX Re-link Interval (s): the maximum interval to re-link after connection fails in TCP; when you set "tory" here without other configuration, InDTU can serve as a SMS modem. Please see the detailed introduction in Section 5.2 "InDTU300 as a SMS modem".

Roll Mode: in Multi Center pattern, set the multi center connection to roll mode or concurrency mode. Input "Y" or "y" to set it to the roll mode, any other input will set it to the concurrency mode.

TCP Server/UDP Source Port: interception port when working as TCP Server. Fill in "0" to close the TCP Server function.

#### 3.3.8 "Others"

JDK ....

MAX Login Times: may just keep the default 10

Allow Telnet: default is No

Debug: Yes or No. If select "Yes", user will be able to see InDTU operation log through the serial tool. This setting will take effect immediately after set.

#### 3.3.9 "IEC 101 Settings"

The InDTU300 support IEC101 protocol conversion. It needs special firmware if you want to use this function. You can contact InHand technical engineer to ask for the firmware.

#### 3.3.10 "Device Manager"

Device Manager is Inhand remote device mange platform, you can remote manage InDTU via the platform.

Product SN: product serial number, the identifying that Device Manager Identify InDTU. Defined in factory and cannot be changed.

Work Mode: SMS, SMS+IP, and Disable

Trusted Phone List: the DM function of InDTU300 only accepts SMS sent from trusted phone numbers. If the list is empty, it will accept SMS sent from any number.

Device ID: identification of the Device Manager. Defined in factory and cannot be changed.

Platform Address: IP address and port number of Device Manager.

Heartbeat Interval (s): heartbeat interval with Device Manager, range is 30~600

#### 3.3.11 "Admin Access"

Administrator Account: to set username of the administrator account Administrator Password: to set password of the administrator account User Account: to set username of the general user account User Password: to set password of the general user account

#### 3.3.12 "ICMP Settings"

JDK 📶

Detection Host: detect whether the PPP connection is normal. Input IP address which always on line. MAX Package Lost: redial if fail to receive data package after sending ICMP for the maximum times. Idle Time (s): send ICMP detection package if not receiving network data for a period over this time, range is 30~3600.

### 3.3.13 "Custom UDP"

UDP Type: ASCII or HEX. ASCII type uses ASCII character, HEX type uses HEX character.

UDP Login Frame: login frame when the connection pattern of data center is transparent UDP.

UDP Login ACK Frame: login ACK frame when the connection pattern of data center is transparent UDP.

UDP Heartbeat Frame: heartbeat frame when the connection pattern of data center is transparent UDP.

UDP Heartbeat ACK Frame: heartbeat ACK frame when the connection pattern of data center is transparent UDP.

UDP Logout Frame: logout frame when the connection pattern of data center is transparent UDP.

UDP Logout ACK Frame: logout ACK frame when the connection pattern of data center is transparent UDP.

Note: This setting is effective only when the connection pattern of data center is transparent UDP. The login frame and login ACK frame must both be configured, so are the other frames.

#### 3.3 Read and Write Configuration

After completing the input of the configuration, power on InDTU300 and make sure the hardware check result is normal, then login with the administrator account, click "Write Conf." to download the inputted configuration into InDTU300.

The operation result - whether writing is successful, will appear in the bottom information window; meanwhile, the "Write Conf. Success" dialog box will pop up if the writing is successful, or the "Write Conf. False" dialog box will pop up.

In the same way, power on InDTU300 and login, click "Read Conf." will read the configuration in InDTU300 into the configuration program. If reading is successful, the "Read Conf. Success" dialog box will pop up; otherwise, the "Read device config false" box will pop up.

### **3.4 Modify Configuration**

To modify the configuration of InDTU300, user may first read the previous configuration of InDTU300 into the configuration program; modify the parameters whereas needed, then write the updated configuration back into InDTU300, the corresponding settings will then be changed.

User may also export and save the configuration file of InDTU300 after inputting. When modification is needed, import the saved file and modify whereas necessary, then write the updated configuration back into InDTU300.

Each InDTU is loaded with default configuration when leaving the factory. User need to read the loaded

configuration and make modifications whereas necessary, e.g. the IP address and port number of center end have to be input by the user so InDTU300 could connect to the user's central control system.

#### 3.5 Firmware Upgrade

JDK ....

1. Connect InDTU300 to a PC with a RS232 serial line. With InDTU300 powered off, copy the upgrade code file that InHand provides under a non-Chinese directory on PC; then click "Read File" on the configuration interface to read the path of the code file into the input box of "Send File". Power on InDTU300 and click "Check Hardware", if the hardware status is normal, the "Hardware Check Success" box will pop up, InDTU300 is now ready for serial upgrade.

If the "Hardware Check Failure" box pops up, please check whether the serial cable is properly connected and if serial parameters are correctly configured, then run "Check Hardware" again.

2. After hardware check is successful, login with the administrator account and click "Download Program" to start to upgrade the program. The lower information window will display the upgrading progress.

3. When the upgrading is completed, a "Serial Upgrade Success" box will pop up as below, click "OK" to quit; then the "Restart Device?" box will pop up, select "YES" to restart the device and start to use updated firmware.

If the serial upgrade fails, please check the hardware connection and port selection, then run "Check Hardware" and "Download Program" again.

Note: Device log is recommended to be closed during the serial upgrade. If device log is open during the upgrade, the large amount of serial data may impact resending of upgrade data and delay the upgrading progress.

### 3.6 Read Device Log

Connect InDTU300 to a PC with a RS232 serial cable (TXD/RXD or TXD2/RXD2), open the configuration tool and click "Read Device Log", the real-time device log will display in the window.

# Chapter 4 Application of P

For InDTU300 to work properly, please make sure the for wing conditions are met:

1. Power supply is normal

2. InDTU300 is inserted with a valid SIM/UIM card that supports data service

3. InDTU300 is placed where it can receive GPRS/CDMA signal

4. InDTU300 is correctly configured, e.g. IP address and port number of the data center that InDTU300 should call on, communication protocol, etc.

**Work Principle of InDTU300:** Power on InDTU300 and dial in the GSM/CDMA network. After InDTU300 obtained an IP address, register to the data center - pointed to by the "IP Address" and "Port Number" of the Data Center configured in InDTU300. When registered successfully, InDTU300 is ready for data transmission between serial devices and the data center.

**Function of InDTU300:** InDTU300 functions as the communication bridge between serial devices (e.g. RTU, PLC, etc.) and the data center, package the serial data from serial device sending to InDTU300 into network

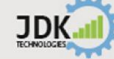

data pack and delivering to the data center, and delivering the serial data from data center to serial devices through the serial port.

#### 4.1 DC Mode Introductions

We provide a development kit "demo" to user, which is a simple developable application program allowing the user to develop and expand. For the function and usage of API, please refer to 《IHDC Development Help Document》.

After development is completed, run the program and monitor the service port through which InDTU300 transmits data to and from the center. We also provide the corresponding test software (GPRS demo).

#### 4.2 Link Mode

#### 4.2.1 Always Online

To use the "Always Online" mode, set the parameters of InDTU300 as below:

Link Mode: Always Online

Trigger by Call: Open or Close

Trigger by COM Data: Open or Close

Timed Active Interval (m): 0

Timed Offline: 0

Divide Data/Control Flow: Yes

In the "Always Online" link mode, InDTU300 keeps staying online, and will auto redial whenever drops. InDTU300 transfers the serial data it receives to center end; when there is no serial data coming in, InDTU300 will send heartbeat pack to center end according to configured time interval to make sure the link is connected.

#### 4.2.2 Connect on Demand

To use the "Connect On Demand" mode, set the parameters of InDTU300 as below:

Link Mode: Connect on Demand

Trigger by Call: Open or Close

Trigger by COM Data: Open or Close

Timed Active Interval (m): 0-1440 "0" means to trigger at once after it drops offline, i.e. do not enter hibernation mode.

Timed Offline (m): 1~60

Divide Data/Control Flow: Yes

#### Note: In this link mode, please turn on at least 1 of the 3 trigger mechanisms.

In this link mode, user may set when InDTU300 should connect to the network and when to disconnect. For example, set "Timed Offline (m)" to 2, "Timed Active Interval (m)" to 720, "Trigger by Call" to Open, and "Trigger by COM Data" to Close, the InDTU300 will get offline and enter standby mode when there's no data transmission for over 2 minutes, then user can trigger it to get online by a phone call, or it will auto reconnect after

720 minutes.

So user may choose to set to trigger InDTU300 to get online by a phone call, or after a given interval, or when a lower end device sends data (any data) to its serial port.

Note: When to be triggered by COM data, after the triggering data pack is sent, InDTU300 will need a while - within 20seconds, to connect up with the center. The cache of InDTU300's serial port is 4K, if data sent during this period is smaller than 4K, these data will be sent after InDTU300 connects with the center; if data sent during this period is more than 4K, the exceeding part will be abandoned.

## 4.3 Check System and Connection status

User may observe the system and connection status of InDTU300 from the LED indications on the front panel.

| POWER | MODULE     | SIM                      | STATUS     | Description                                 |  |
|-------|------------|--------------------------|------------|---------------------------------------------|--|
| On    | Х          | Fast Flash Alternatively |            | Start Module                                |  |
| On    | Х          | Off                      | Slow Flash | Initial Module by AT command                |  |
| On    | Fast Flash | Off                      | Slow Flash | PPP Dialup to Internet                      |  |
| On    | Х          | Slow Flash               | Off        | Wait for dialup trigger (for connection on  |  |
|       |            |                          |            | demand only)                                |  |
| On    | Х          | Slow Flash Alternatively |            | Successful PPP Dialup to Internet, wait for |  |
|       |            |                          |            | connect to User Data Center                 |  |

#### **LED** Indications

Note:

On means to be constantly on, i.e. keep on without flashing for at least 3 seconds.

Off means to be constantly off, i.e. keep off without flashing for at least 3 seconds.

Slow flash means to flash at a rate around 1Hz

Quick flash means to flash at a rate around 5Hz

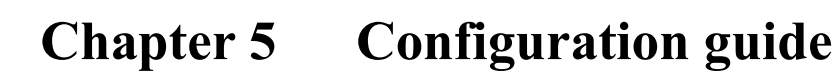

## 5.1 InDTU300 as a TCP client

JDK ....

In this chapter, we will briefly introduce how to configure when InDTU300 as a TCP client.

1) After correctly link InDTU300 to PC, open the configure software, select the right COM port and enable "Auto" to let software auto detect InDTU300 or click the "**Detect DTU**" to check if connection is correctly.

| San InDTU Configuation 20110809                                                                                                    |                                                                                                    | _ <b>D</b> X                      |
|----------------------------------------------------------------------------------------------------|----------------------------------------------------------------------------------------------------|-----------------------------------|
| (N<br>iŋhan                                                                                                    | Connecting Devices, Enabling Services"                                                                                                    |                                   |
| Configuation     Configuation     C | Physies COM Settings<br>COM Select COM4  PC Time 2012/5/8 18:28:16<br>Baudrate 115200  Auto DTU Time 1970/1/1 12:04:39<br>Advanced 8, None, 1  Current User Logout<br>Restore to Default Write Conf. File Read Conf. File Save Conf. File Load Conf. File<br>Firmware Upgrade Browse Detect DTU                                                                                                    | Sync Time Login Read Log Download |
| - Serial Data Bit<br>- Serial Stop Bit<br>- Serial Scop Ket<br>- Serial Scon Interval(100n<br>- Serial Timeout<br>- Frame Size(Byte)<br>⊕ Work Mode<br>⊕ GPRS settings<br>- Auto Dialup                                                                                                    | Local CDM2<br>Baud Rate: 115200<br>Serial Data Bit: 8 bit<br>Serial Stop Bit: 1 bit<br>Serial Scan Interval[100ms]: 2<br>Serial Scan Interval[100ms]: 2<br>Serial Timeout: 5                                                                                                    |                                   |
| Otalup Number     APN     Username     Password     PPP Heartbeat Interval(s)     Redial Interval     MAX Retries     Data Center     OTU No.     TU                                                                                                    | 2012/5/6         18:28:09 : Receive17 byte datas: AA 55 AA 55 07 00 08 81 12 00 04 00 00 39 57 F2 55           2012/5/8         18:28:09 : Got device time succes           2012/5/8         18:28:14 : Data 55 AA 55 AA 05 00 00 11 65           2012/5/8         18:28:14 : Data 55 AA 55 AA 05 00 00 11 65           2012/5/8         18:28:14 : Total frame length: 9, TLVs length: 0           2012/5/8         18:28:14 : Receive18 byte datas: AA 55 AA 55 03 00 09 81 2A 00 05 30 63 38 30 31 FB F6           2012/5/8         18:28:14 : Budrate: 115200           2012/5/8         18:28:14 : DataBit: 8           2012/5/8         18:28:14 : StopBit: 15           2012/5/8         18:28:14 : StopBit: 15           2012/5/8         18:28:14 : StopBit: 1.5           2012/5/8         18:28:14 : StopBit: 1.5           2012/5/8         18:28:14 : StopBit: 1.5           2012/5/8         18:28:14 : StopBit: 1.5           2012/5/8         18:28:14 : Open Port COM4           2012/5/8         18:28:14 : Open Port COM4           2012/5/8         18:28:14 : Gute: device success | ^<br>                             |
| Beijing InHand Networks Technology                                                                                                    | Name:Defalut Ver : InDTU3XX_STD_V1.1.37 Jul 5 2011 19:13:44                                                                                                    |                                   |

If you see the following prompt, then you can continue your operations, if not, you have to check your

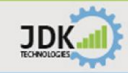

connection and serial parameters again.

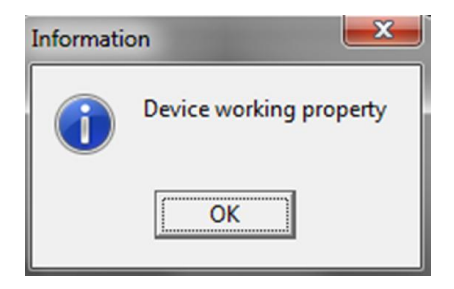

2) Then there'll be a window display, you should input **adm/123456** to login.

| 🎎 InDTU Configuation 20110809                                                                                                    |                                                                                                    |                                           |
|----------------------------------------------------------------------------------------------------|----------------------------------------------------------------------------------------------------|-------------------------------------------|
| inhan                                                                                                    | d "Connecting Devices, Enabling Services"                                                                                                    |                                           |
| Configuation     Local COM1     Baud Rate     Serial Data Bit     Serial Stop Bit     Serial Check Bit     Serial Check Bit     Serial Check It     Serial Timeout                                 | Physies COM Settings         COM Settings           COM Select         COM4           PC Time         2012/5/8 18:44:33           Baudrate         115200           Auto         DTU Time         1970/1/1 12:20:40           Advanced         8, None, 1           Current User         Logout           Restore to Default         Write Conf. File         Read Conf. File         Save Conf. File         Load                                                                                                    | Sync Time<br>Login<br>Conf. File Read Log |
| Frame Size(Byte)     Frame Size(Byte)     Cocal COM2     E     Baud Rate     Serial Data Bit     Serial Stop Bit     Serial Check Bit     Serial Check Bit     Serial Timeout     Frame Size(Byte) | Firmware Upgrade  Local COM2 Baud Rate: 1 Serial Data Bi Serial Data Bi Serial Data Bi Serial Data Bi                                                                                                    | Detect DTU Download                       |
| Work Mode     GPRS settings     GPRS settings     Dialup Number     APN     Username     Password     PP Heartbeat Interval(s)     Redial Interval     MAX Retries                                 | Serial Check<br>Serial Scan Interval(100ms): 2<br>Serial Timeout: 5<br>2012/5/8 18:43:35 : StopBit: 1.5<br>2012/5/8 18:43:35 : Open Port COM4<br>2012/5/8 18:43:35 : Detect device success<br>2012/5/8 18:43:40 : Total frame length: 9, TLVs length: 0<br>2012/5/8 18:43:40 : Total frame length: 9, TLVs length: 0<br>2012/5/8 18:43:40 : Total frame length: 9, TLVs length: 0<br>2012/5/8 18:43:40 : Total frame length: 9, TLVs length: 0<br>2012/5/8 18:43:40 : Got device time succes<br>2012/5/8 18:43:40 : Got device time succes<br>2012/5/8 18:44:10 : Data: 55 AA 55 AA 50 00 00 70 06 | ^                                         |
| Uata Center     DTU No.     TU No.     Beijing InHand Networks Technology                                                                                                    | 2012/5/8 18:44:10 : Total frame length: 9, TLVs length: 0<br>2012/5/8 18:44:10 : Receive17 byte datas: AA 55 AA 55 07 00 08 81 12 00 04 00 00 3D 18 61 88<br>2012/5/8 18:44:10 : Got device time succes<br>2012/5/8 18:44:10 : Got device time succes<br>Name:Defalut [Ver : InDTU3XX STD_V1.1.37 Jul 5 2011 19:13:44                                                                                                    |                                           |

| Information | ×       |
|-------------|---------|
| Login s     | success |
| ОК          |         |

3) Before configure InDTU300, you'd better read the conf file first. Click "**Read Conf. File**" button to get the configure file of InDTU300.

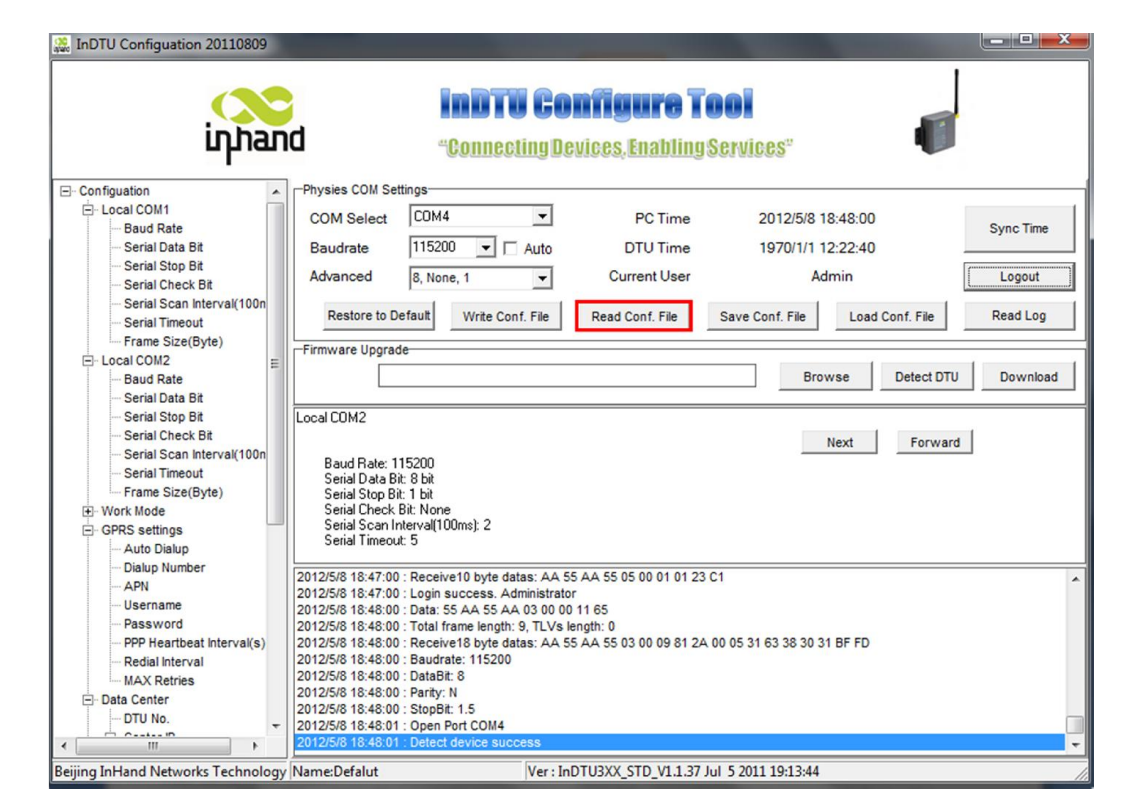

Now, you can configure what you want.

JDK ....

4) Click "Work Mode→Link Mode" and set as Always Online.

| 🧱 InDTU Configuation 20110809                                                                                                    | the second second second second second second second second second second second second second second second se                                                                                                    |                                                                                                    |
|----------------------------------------------------------------------------------------------------|----------------------------------------------------------------------------------------------------|----------------------------------------------------------------------------------------------------|
| iŋhan                                                                                                    | <b>INDITU Configure Tool</b><br>"Connecting Devices, Enabling Services"                                                                                                    | Ū                                                                                                    |
| Configuation     Local COM1     Local COM2     Work Mode     Trigger by Call     Trigger by Call     Trigger by Call     Trigger by CM Data     Triming Offline     Devide Data/Control Flow     GPRS settings     Data Center     Multi-Center     Center Link Policy | Physies COM Select       COM4       PC Time       2012/5/9 10:55:40         Baudrate       115200       Auto       DTU Time       1970/1/2 4:31:49         Advanced       8, None, 1       Current User       Admin         Restore to Default       Write Conf. File       Read Conf. File       Save Conf. File       Load Conf.         Firmware Upgrade       Browse       Browse       Next                                                                                                    | Sync Time<br>Logout<br>Inf. File Read Log<br>Detect DTU Download                                                                                                    |
| Others     EC 101 Settings     Device Manager     Admin Access     ICMP Settings     Custom UDP                                                                                                    | Link Mode Info:<br>2012/5/9 10:55:28 : Open Port COM4<br>2012/5/9 10:55:28 : Detect device success<br>2012/5/9 10:55:38 : Data: 55 AA 53 AA 03 00 00 11 65<br>2012/5/9 10:55:38 : Roceive18 byte datas: AA 55 AA 55 03 00 09 81 2A 00 05 31 63 38 30 31 BF FD<br>2012/5/9 10:55:38 : Bacdrate: 115200<br>2012/5/9 10:55:38 : DataBit: 8<br>2012/5/9 10:55:38 : Open Port COM4<br>2012/5/9 10:55:38 : Open Port COM4<br>2012/5/9 10:55:38 : Open Port COM4<br>2012/5/9 10:55:38 : Detect device success | The second second secon |

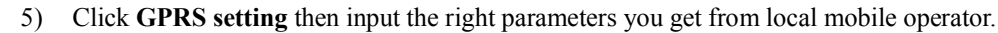

| Search InDTU Configuation 20110809                                                                                                    |                                                                                                    | X                  |
|----------------------------------------------------------------------------------------------------|----------------------------------------------------------------------------------------------------|--------------------|
| <mark>(N</mark> iŋhar                                                                                                    | InDTU Configure Tool<br>"Connecting Devices, Enabling Services"                                                                                                    |                    |
| Configuation Configuation Conf | Physies COM Settings       PC Time       2012/5/8 19:08:36       Sync 1         COM Select       CDM4       Image: Comparison of the synchronic synchronic synchrosynchronic synchroni synchronic synchronic synchronic synchymatric | Time<br>but<br>Log |
| Contraction and the value of the value of t | GPRS settings Auto Dialup: YES Dialup Number: "99**1# APN: cmnet Username: GPRS Password GPRS PPP Heartbeat Interval(s): 50                                                                                                    |                    |
| B ICMP Settings<br>B Custom UDP                                                                                                    | 2012/5/8 19:08:22 : Open Port COM4           2012/5/8 19:08:22 : Detect device success           2012/5/8 19:08:31 : Total frame length: 9, TLVs length: 0           2012/5/8 19:08:31 : Total frame length: 9, TLVs length: 0           2012/5/8 19:08:31 : Total frame length: 9, TLVs length: 0           2012/5/8 19:08:31 : Total frame length: 9, TLVs length: 0           2012/5/8 19:08:31 : Baudrate: 115200           2012/5/8 19:08:31 : Datalt: 8           2012/5/8 19:08:31 : Datalt: 8           2012/5/8 19:08:31 : StopBit: 8           2012/5/8 19:08:31 : StopBit: 1.5           2012/5/8 19:08:32 : Detect device success           2012/5/8 19:08:32 : Detect device success                                                                                                    | ^<br>              |
| Beijing InHand Networks Technology                                                                                                    | Vame:Defalut Ver : InDTU3XX_STD_V1.1.37 Jul 5 2011 19:13:44                                                                                                    | /                  |

6) Click "Data Center" to configure the details of where InDTU300 send data to.

| 🎎 InDTU Configuation 20110809                                                                                                    |                                                                                                    | ×     |
|----------------------------------------------------------------------------------------------------|----------------------------------------------------------------------------------------------------|-------|
|                                                                                                    | InDTU Configure Tool "Connecting Devices, Enabling Services"                                                                                                    |       |
|                                                                                                    | Physies COM Settings         COM Select       COM4       PC Time       2012/5/9 11:00:50       Sync Time         Baudrate       115200       Auto       DTU Time       1970/1/2 4:37:19       Sync Time         Advanced       8, None, 1       Current User       Admin       Logout         Restore to Default       Write Conf. File       Read Conf. File       Save Conf. File       Logout         Firmware Upgrade       Browse       Detect DTU       Downka                                                                                             | e g   |
| DNS IP 2     Multi-Center     Center Link Policy     Others     EC 101 Settings     Device Manager     Admin Access     ICMP Settings | Data Center  DTU No: 0001 Center IP: 203.86.63.238:3700 Domain. Protocole: TCP MAX Retries: 5 Heatbeat Interval[min]: 1 DNS IP 1: 8.8.88                                                                                                    |       |
| te)- Custom UDP                                                                                                    | 2012/5/9 11:00:49 : Receive18 byte datas: AA 55 AA 55 03 00 09 81 2A 00 05 31 63 38 30 31 BF FD<br>2012/5/9 11:00:49 : Baudrate: 115200<br>2012/5/9 11:00:49 : Databit: 8<br>2012/5/9 11:00:49 : Databit: 8<br>2012/5/9 11:00:49 : Dopen Port COM4<br>2012/5/9 11:00:49 : Detect device success<br>2012/5/9 11:00:49 : Detect device success<br>2012/5/9 11:00:49 : Total frame length: 9, TLVs length: 0<br>2012/5/9 11:00:49 : Total frame length: 9, TLVs length: 0<br>2012/5/9 11:00:49 : Total frame success<br>2012/5/9 11:00:49 : Got device time success | ^<br> |
| Beijing InHand Networks Technology                                                                                                    | y Name:Defalut Ver : InDTU3XX_STD_V1.1.37 Jul 5 2011 19:13:44                                                                                                    | /     |

7) Finished configuration, click "Write Conf. File" to save the configuration into InDTU300

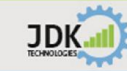

| 20110809 InDTU Configuation                                                                                                    | 3.3                                                                                                    | a gauge of the                                                                                                    | -                                                                                                    | A COMPANY                                                                                                    |                                                   |
|----------------------------------------------------------------------------------------------------|----------------------------------------------------------------------------------------------------|----------------------------------------------------------------------------------------------------|----------------------------------------------------------------------------------------------------|----------------------------------------------------------------------------------------------------|---------------------------------------------------|
| in han                                                                                                    | d                                                                                                    | INDITU CO<br>"Connecting De                                                                                                    | nfigure T<br>vices, Enabling                                                                                                    | OOI<br>Services"                                                                                                    |                                                   |
| Configuation     Coll COM1     Coal COM1     Coal COM2     GPRS settings     Orac Center     Oru No.     Oru No.     Oru Center IP     Oru Port     DNS     ONS     Protocols | Physies COM Setti<br>COM Select<br>Baudrate<br>Advanced<br>Restore to De                                                                                                    | Information                                                                                                    | PC Time<br>DTU Time<br>Current User<br>Read Conf. File                                                                                                    | 2012/5/9 18:00:11<br>1970/1/2 11:36:31<br>Admin<br>Save Conf. File Load Conf. Fi<br>Browse Deter                     | Sync Time<br>Logout<br>Read Log<br>t DTU Download |
| MAX Retries<br>- Heartbeat Interval(min)<br>- DNS IP 1<br>- DNS IP 2<br>- Multi-Center<br>- Center Link Policy<br>- Others<br>- EC 101 Settings                               | DTU No. Info:<br>Should be consister                                                                                                    | OK<br>ok<br>NAX 11 Bit                                                                                                    |                                                                                                    | Next Fo                                                                                                    | rward                                             |
| ⊕ Device Manager<br>⊕ Admin Access<br>⊕ ICMP Settings<br>⊕ Custom UDP                                                                                                    | 2012/5/9 18:00:01 :<br>2012/5/9 18:00:01 :<br>2012/5/9 18:00:01 :<br>2012/5/9 18:00:01 :<br>2012/5/9 18:00:09 :<br>2012/5/9 18:00:09 :<br>2012/5/9 18:00:09 :<br>2012/5/9 18:00:09 :<br>2012/5/9 18:00:09 :<br>2012/5/9 18:00:09 : | Data: 55 AA 55 AA 07 00 00<br>Total frame length: 9, TLVs I<br>Receive17 byte datas: AA 5<br>Got device time succes<br>Start downloading configuat<br>Data: 55 AA 51 AA 01 02 10<br>Total frame length: 550, TLV<br>Download configuations cor<br>Receive589 byte datas: AA<br>Current SN is : DG33211090<br>CRC done | 170.06<br>ength: 0<br>5 AA 55 07 00 08 81 12<br>ions<br>0 00 01 00 08 2A 39 39<br>s length: 541<br>nplete<br>55 AA 55 81 02 44 81 (0<br>02990, SN could not be | 2 00 04 00 01 84 3F 76 6A<br>2A 2A 2A 31 23 00 02 00 05 63 6D 6E<br>)A 00 04 30 30 30 30 00 01 00 08 2A 3<br>changed | 65 74 00 03 00 04 47 50<br>9 39 2A 2A 2A 31 23 00 |
| Beijing InHand Networks Technology                                                                                                    | Name:Defalut                                                                                                    | Ver : In                                                                                                    | DTU3XX_STD_V1.1.37                                                                                                    | Jul 5 2011 19:13:44                                                                                                  |                                                   |

8) You should reboot InDTU300 after write conf file.

| Warning     | ×              |
|-------------|----------------|
| <u> </u>    | Reboot device? |
| <u>Y</u> es | No             |

Until now, the configuration is complete.

# 5.2 InDTU300 as a SMS modem

InDTU300 series can serve as a SMS modem. You just set "Max Re-link interval" as "troy" in "Center Link Policy" directory. The InDTU300 will become a SMS modem.

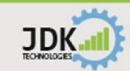

| And Index Configuration 20120206                                                                                                    |                                                                                                    |                                       | -                             | BRIDE LINE.                            | _ <b>_</b> ×      |
|----------------------------------------------------------------------------------------------------|----------------------------------------------------------------------------------------------------|---------------------------------------|-------------------------------|----------------------------------------|-------------------|
| iŋhan                                                                                                    | d                                                                                                    | INDITU CO<br>"Connecting De           | nfigure T<br>evices, Enabling | 'OOI<br> Services"                     | •                 |
| - Configuation - Local COM1 - Local COM2 - Local COM2 - Work Mode - Work Mode                                                                                                    | Physies COM Settings<br>COM Select<br>Baudrate 1152                                                                         | • • • • • • • • • • • • • • • • • • • | PC Time<br>DTU Time           | 2012/11/20 12:20:45                    | Sync Time         |
| ⊞- GPRS settings<br>⊕- Data Center<br>⊕- Multi-Center                                                                                                    | Advanced 8, N                                                                                                    | one , 1 💌                             | Current User                  | Logout                                 | Login             |
| - Center Link Policy - Max Re-link Interval - Max Re-link Interval - Roll Mode - TCP Server/UDP Source Port - Others - Allow Telnet - Debug - IEC 101 Settings - Device Manager - Admin Access - ICMP Settings - Custom UDP - Custom UDP - Cus | Firmware Upgrade<br>Max Re<br>Max Re-link Interval Info:<br>Range: 15~600<br>Note: Default 15<br>Please smaller than "Min f | Write Cont. File                      | Read Cont, File               | Save Cont. File Load Cont<br>Browse De | tect DTU Download |
| < Þ                                                                                                    | Name·虾江 配等                                                                                                    | Versiz                                |                               |                                        |                   |

# FAQ

JDK II

#### Power LED is not on?

a. Please check if power supply is normal, and whether the electrodes are correctly connected.

#### Cannot configure InDTU300?

a. Please check if the serial cable is in good condition, whether the PC's serial port works properly, and if the ports are correctly set in InDTU300's configuration.

#### > InDTU300 is powered on, but cannot connect with the remote data server?

- a. Check if the parameters of InDTU300 are correctly configured;
- b. Check if the SIM card is properly inserted in InDTU300, and make sure the SIM card is in service
- c. If the remote data server is inside a LAN, check if the firewall configuration of port mapping is correct.
- InDTU300 is connected with server end data management program, but cannot send data to the field control device?

a. Please check the cable connection, whether TXD, RXD, and GND are correct, and whether the devices are using three-line communication in RS-232 communication;

b. Check if the communication parameters are correctly configured, e.g. baud rate, check bit, etc.

#### Cannot upgrade InDTU300 through serial port?

b. Please check if the serial cable is in good condition, whether the PC's serial port works properly, and if the ports are correctly set in InDTU300's configuration.

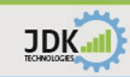

# **Support**

In case you have problems with the installation and use, please address them to us by e-mail: <a href="mailto:support@jdktech.com.au">support@jdktech.com.au</a>